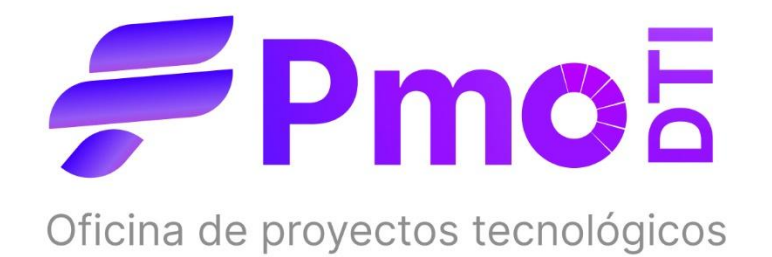

## Manual de Usuario

Instalación Office 365 desde cuenta uatonoma

Universidad Autónoma de Chile

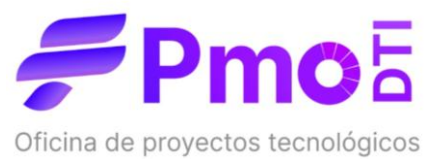

## MANUAL DE USUARIO: INSTALACIÓN DE OFFICE 365 DESDE CUENTA

## UAUTONOMA

Este manual tiene como objetivo guiar paso a paso a los estudiantes de la Universidad Autónoma de Chile en el proceso de instalación de Office 365 utilizando su cuenta institucional. Con este acceso, los estudiantes podrán aprovechar las herramientas y beneficios que Microsoft 365 proporciona, incluyendo Word, PowerPoint, Excel, Access, y más.

Una vez que haya activado su cuenta Cloud, podrá acceder a su correo institucional desde <u>http://mail.uautonoma.cl/</u> con sus credenciales.

- Outlook Q Bu G 🖓 🖓 🖓 🖓 🕼 Office Vista 6 Pasos rápidos ~ Marcar todos como leídos Bandeia de entrada 🛨 🗅 \Xi 🏦 -Office 365 Outlook w x Bandeja de entr... 8 Borradores mentos enviado 89 Elementos elimina.. Correo no deseado cionar un elemento para leerlo Archivo No hay nada selecci Notas Historial de conver. 양 Ir a Grupos
- > Debe seleccionar Office 365, como se muestra en la imagen:

Después de ingresar a Office 365, verá una pantalla de bienvenida con información relevante sobre las funcionalidades y herramientas disponibles.

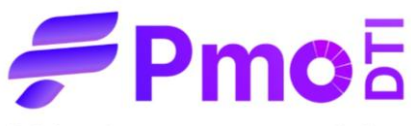

Oficina de proyectos tecnológicos

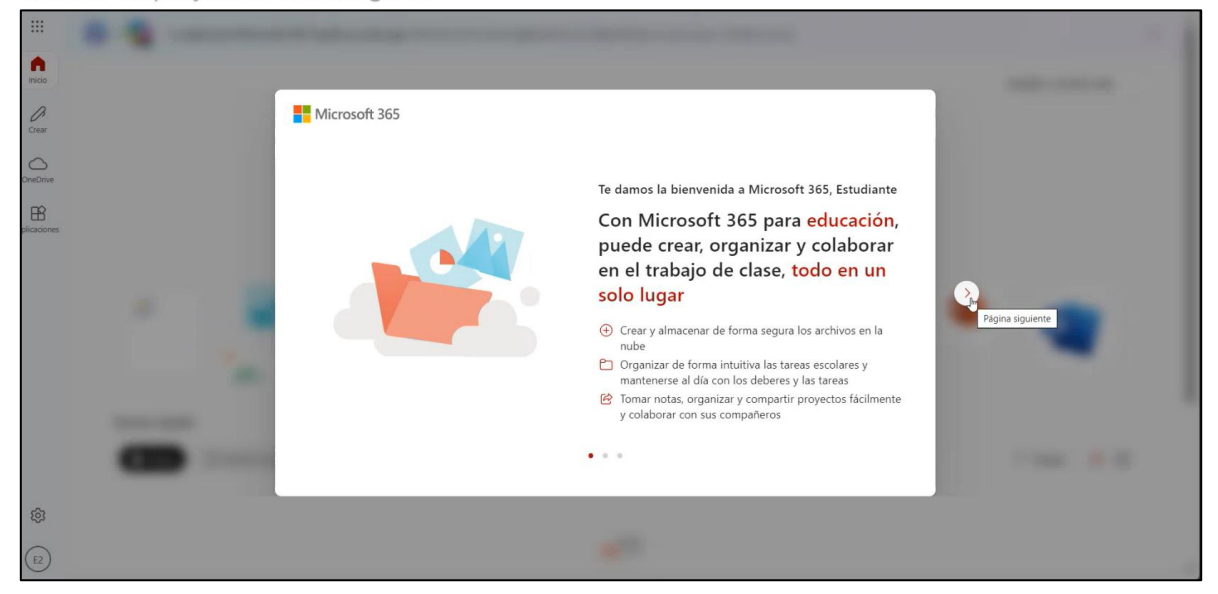

Dentro del portal de Office 365, busque la opción "Instalar y mucho más".

Haga clic en esta opción para desplegar un menú.

|              | 🔕 > 🚰 🕻 La aplicación Microsoft 365 Copilot ya está aquí. Disfrute de la misma aplicación de productividad con un nuevo nombre e icono. | ×                      |
|--------------|----------------------------------------------------------------------------------------------------|------------------------|
| Inicio       |                                                                                                    | Instalar y mucho más ~ |
| O<br>Crear   |                                                                                                    |                        |
|              | Le damos la bienvenida a Microsoft 365 Copilot, Estudiante                                                                              |                        |
| BÊ           |                                                                                                    |                        |
| Aplicaciones | Buscar                                                                                                    |                        |
|              | Comenzar                                                                                                    |                        |
|              |                                                                                                    |                        |
|              | Explorar aplicaciones                                                                                                    |                        |
|              | Acceso rápido                                                                                                    |                        |
|              | 🍞 Todos 🕐 Abierto recientemente 🛛 83 Compartido 🏠 Favoritos +                                                                           |                        |
| ŝ            |                                                                                                    |                        |
| E2           | <b>*</b> <sup>101</sup>                                                                                                    |                        |

En el menú desplegable, seleccione "Instalar aplicaciones de Microsoft 365".

Este paquete incluye herramientas como Word, PowerPoint, Excel, Access y otras aplicaciones esenciales para su uso académico.

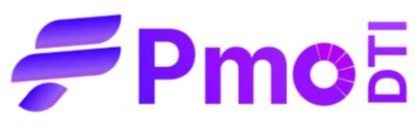

Oficina de proyectos tecnológicos

|                    | S → Ga La aplicación Microsoft 365 Copilot ya está aqui. Disfrute de la misma aplicación de productividad con un nuevo nombre e icono. |                                                                                                    |  |  |
|--------------------|----------------------------------------------------------------------------------------------------|----------------------------------------------------------------------------------------------------|--|--|
| Inicio             |                                                                                                    | Instalar y mucho más 🗸                                                                                                    |  |  |
| O<br>Crear         |                                                                                                    | Instalar aplicaciones de Microsoft<br>↓ 365 den                                                                                                    |  |  |
| OneDrive           | Le damos la bienvenida a Microsoft 365 Copilot, Estudiante                                                                             | Instalar Word, Excel, PowerPoint Y mucho<br>más.                                                                                                    |  |  |
| BB<br>Aplicaciones | , Buscar                                                                                                    | Explorar aplicaciones<br>Accede a tus aplicaciones favoritas y haz<br>más cosas en la Web.                                                                  |  |  |
|                    | Comenzar                                                                                                    | Instalar la aplicación móvil de<br>Microsoft 365 Copilot<br>Llere su producividad sobre la marcha con<br>nuestra aplicación gratuíta para IOS y<br>Android. |  |  |
|                    | Crear nuevo Explorar aplicaciones                                                                                                    |                                                                                                    |  |  |
|                    | Acceso rápido                                                                                                    |                                                                                                    |  |  |
|                    | 🍘 Toclos 🕐 Abierto recientemente 🛛 83 Compartido 🏠 Favoritos +                                                                         | → Cargar = 88                                                                                                    |  |  |
| ক্ট্য              |                                                                                                    |                                                                                                    |  |  |
| E2                 | ×100                                                                                                    |                                                                                                    |  |  |

Aparecerá una nueva ventana con la opción **"Ver aplicaciones y dispositivos"**, Haga clic en esta opción.

| ۵           | Mi cuenta                                                                   | Aplicaciones y dispositivos de Office<br>Puede instalar Office en 5 equipos PC o Mac, en 5 tabletas y en<br>5 smarthones como máximo. | Suscripciones<br>Compruebe de qué productos y de qué licencias dispone.                  |
|-------------|-----------------------------------------------------------------------------|----------------------------------------------------------------------------------------------------|------------------------------------------------------------------------------------------|
| о<br>С<br>Д | Seguridad y privacidad Permisos de la                                       | Ver aplicaciones y dispositivos                                                                                                    | Ver suscripciones                                                                        |
| ⊥<br>≁<br>? | aplicación<br>Aplicaciones y dispositivos<br>Herramientas y<br>complementos | Seguridad y privacidad<br>Protege su cuenta y ajusta los datos importantes de la 🗟                                                    | Permisos de la aplicación<br>Administrar las aplicaciones que tienen acceso a los datos. |
|             |                                                                             | configuración de privacidad de acuerdo con sus preferencias.                                                                          | Puede revocar el permiso siempre que lo desee.<br>Cambiar permisos de la aplicación 😅    |
|             |                                                                             | , annessa system y praeaaa                                                                                                    |                                                                                          |
|             |                                                                             |                                                                                                    |                                                                                          |

En la siguiente pantalla, seleccione el idioma y la versión de Office que desea instalar.

- > Asegúrese de elegir la versión compatible con su sistema operativo (32 o 64 bits).
- > Presione el botón "Instalar Office" para comenzar la descarga.

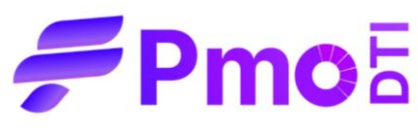

Oficina de proyectos tecnológicos

|    | <                              | Aplicaciones y dispositivos                                                                                                    |
|----|--------------------------------|----------------------------------------------------------------------------------------------------|
| ណ  | Mi cuenta                      | Office 🗖 🖬 🖬 🕼 🚺 🕼 🖓 🏔                                                                                                    |
|    | Suscripciones                  | Idiona O Versión Instalar Office                                                                                               |
| Q, | Seguridad y privacidad         | DISPOSITIVOS                                                                                                    |
| A  | Permisos de la aplicación      | 12                                                                                                    |
| ⊻  | Aplicaciones y dispositivos    | Skype Empresarial                                                                                                    |
| ß  | Herramientas y<br>complementos | Idioma     Version     Edicion     Instalar Skype       English (United States)     Istalar Skype     Instale Skype Empresaria |
|    |                                | Obtenga Office en su teléfono o tableta<br>IOS   Android   Windows                                                             |

Se desencadenará la descarga de Office, una vez que se haya descargado el instalador debe buscar el archivo en la carpeta de descargas de su dispositivo.

|   | 👸 🛈 Office 365                 | Mi cuenta                                                                                               | Descargas 🗈 Q 🖈                                                | 2 |
|---|--------------------------------|----------------------------------------------------------------------------------------------------|----------------------------------------------------------------|---|
|   | <                              | Aplicaciones y dispositivos                                                                             | OfficeSetup.exe     492 KB/s - 1.966 KB de 7,2 MB, Quedan 10 s |   |
| ŵ | Mi cuenta                      | Office 🗰 🖬 🕼 🕼 🕼 🚱 🜰                                                                                    | Ver más                                                        |   |
|   | Suscripciones                  | Idioma O Versión Instalar Office                                                                        |                                                                |   |
| Q | Seguridad y privacidad         | español (Español, altabet: V) [64 bits V] DISPOSITIVOS                                                  |                                                                |   |
| A | Permisos de la aplicación      |                                                                                                    |                                                                |   |
| ₹ | Aplicaciones y dispositivos    | Skype Empresarial                                                                                       |                                                                |   |
| P | Herramientas y<br>complementos | Idioma Versión Edición Instalar Skype<br>English (United States) ♥ 64 bits ♥ Instale Skype Empresaria ♥ |                                                                |   |
|   |                                | Obtenga Office en su teléfono o tableta                                                                 |                                                                |   |
|   |                                |                                                                                                    |                                                                |   |

Ejecute el instalador y siga las instrucciones en pantalla para completar la instalación.

Una vez instalado, podrá acceder a las herramientas de Office 365 desde su escritorio o mediante la aplicación web, utilizando nuevamente su cuenta institucional.

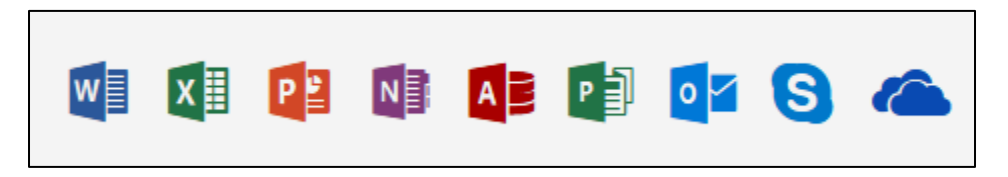

Nota: Cabe mencionar que no debe tener Office con licencia previamente instalado, ya que esto genera conflictos durante el proceso.

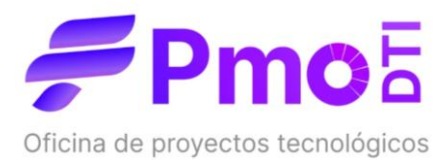